## Nyelv átállítása Teams programban

- 1) Indítsd el a programot és jelentkezz be.
- 2) Kattints a pirossal bekarikázott gombra.

|                         |                                          | Q, Search                              |                                          |                                        |  |  |
|-------------------------|------------------------------------------|----------------------------------------|------------------------------------------|----------------------------------------|--|--|
| Activity                | Teams                                    |                                        |                                          | ர இ ஜீ Join or create team             |  |  |
| Chat                    | • Your teams                             |                                        |                                          |                                        |  |  |
| iii<br>Teams            |                                          |                                        |                                          |                                        |  |  |
| assignments             | тв                                       | d7                                     | 06                                       | тв                                     |  |  |
| Calendar                | Történelem - 8b - tö - 20-21             | dsd - 7a-k 7b-k 8a - dsd - 20-<br>21   | osztályfőnöki - 6a - of - 20-21          | Történelem - 8a - tö - 20-21           |  |  |
| <b>C</b> alls           |                                          |                                        |                                          |                                        |  |  |
| <mark>1</mark><br>Files |                                          |                                        |                                          |                                        |  |  |
|                         | т7                                       | Т7                                     | тб                                       | тб                                     |  |  |
|                         | Történelem - 7a-ny 7b-ny - tö -<br>20-21 | Történelem - 7a-k 7b-k - tö -<br>20-21 | Történelem - 6a-ny 6b-ny - tö -<br>20-21 | Történelem - 6a-k 6b-k - tö -<br>20-21 |  |  |
| ∰<br>Apps               |                                          |                                        |                                          |                                        |  |  |
| ?<br>Help               | TE                                       | TE                                     | NIT                                      |                                        |  |  |
| # 1                     | D Írjon ide a kereséshez                 | 🛱 🖪 🌻 🖻 🔊 🚺                            | 2 🖷 🐮                                    | ∧ 📥 🗊 🦧 ⊄× 12:50 🖵                     |  |  |

3) Kattints a "Settings" gombra.

| $\langle \rangle$       |                                          | Q Search                               |                                          | ÁB – O ×                               |
|-------------------------|------------------------------------------|----------------------------------------|------------------------------------------|----------------------------------------|
| Ļ<br>Activity           | Teams                                    |                                        |                                          | ÁB Árendás Bence                       |
|                         | Your teams                               |                                        |                                          | Available                              |
| teams                   |                                          |                                        |                                          | 더 Set status message                   |
| assignments             | тв                                       | d7                                     | 06                                       | Settings                               |
| Calendar                | Történelem - 8b - tö - 20-21             | dsd - 7a-k 7b-k 8a - dsd - 20-<br>21   | osztályfőnöki - 6a - of - 20-21          | Zoom (100%) + 🖸                        |
| Calls                   |                                          |                                        |                                          | Keyboard shortcuts                     |
| <mark>/</mark><br>Files |                                          |                                        |                                          | Check for updates                      |
|                         | T7                                       | T7                                     | тө                                       | Download the mobile app                |
|                         |                                          |                                        |                                          | Sign out                               |
|                         | Történelem - 7a-ny 7b-ny - tö -<br>20-21 | Történelem - 7a-k 7b-k - tö -<br>20-21 | Történelem - 6a-ny 6b-ny - tö -<br>20-21 | Történelem - 6a-k 6b-k - tö -<br>20-21 |
| ß                       |                                          |                                        |                                          |                                        |
| Apps<br>()<br>Help      |                                          |                                        |                                          |                                        |
| # 1                     | O Írjon ide a kereséshez                 | # 🗟 🧔 🖻 🗷 🤇                            | 🔊 🚾 🎼                                    | ^ <b>⊆</b> <i>@</i> ⊄× 12:51 □         |

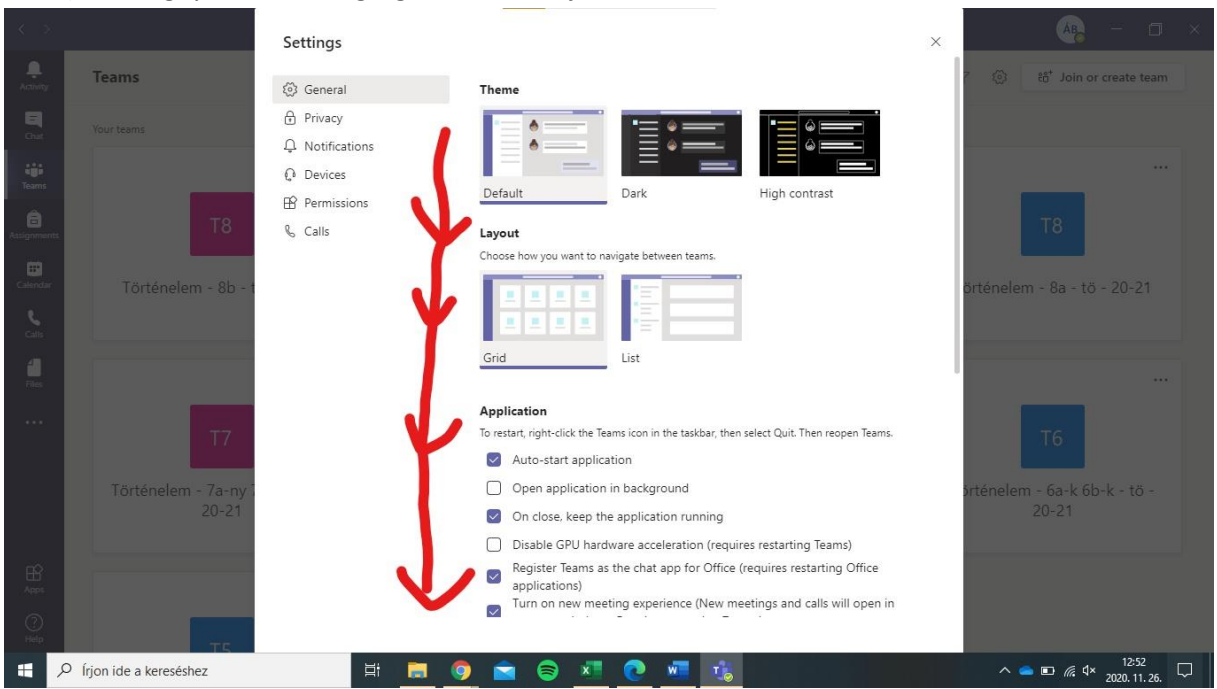

4) A megnyíló felületen görgess az oldal aljára.

5) Majd kattints a "Language" menüpontnál az "App language" sor alatti legördülő menüre, és válaszd ki a "Magyar (Magyarországi)" lehetőséget.

| < > |                          | Cattinga          |                                                                                                    | × | AB - 🗆 ×                        |
|-----|--------------------------|-------------------|----------------------------------------------------------------------------------------------------|---|---------------------------------|
|     |                          | Settings          |                                                                                                    | ^ |                                 |
|     | leams                    | 🐼 General         | On close, keep the application running                                                                                                    |   | ි දියි විට් Join or create team |
|     | Your teams               | 🔒 Privacy         | Disable GPU hardware acceleration (requires restarting Teams)                                                                             |   |                                 |
|     |                          | ♀ Notifications   | Register Teams as the chat app for Office (requires restarting Office<br>applications)                                                    |   |                                 |
|     |                          | Devices           | <ul> <li>Turn on new meeting experience (New meetings and calls will open in<br/>separate windows. Requires restarting Teams.)</li> </ul> |   |                                 |
|     | тв                       | Permissions Calls | Enable logging for meeting diagnostics (requires restarting Teams)                                                                        |   | Т8                              |
|     |                          |                   | Language                                                                                                    |   |                                 |
|     | Történelem - 8h - t      |                   | Restart to apply language settings.                                                                                                    |   | örténelem - 8a - tö - 20-21     |
|     |                          |                   | App language                                                                                                    |   |                                 |
|     |                          |                   | English (United Kingdom)                                                                                                    |   |                                 |
|     |                          |                   | Keyboard language overrides keyboard shortcuts.                                                                                           |   |                                 |
|     |                          |                   | English (United States) $\checkmark$                                                                                                    |   |                                 |
|     | Т7                       |                   | Enable spell check                                                                                                    |   | тб                              |
|     |                          |                   | Display                                                                                                    |   |                                 |
|     | Történelem - 7a-ny l     |                   | To restart, right-click the Teams icon in the taskbar, then select Quit. Then reopen Teams.                                               |   | orténelem - 6a-k 6b-k - tö -    |
|     | 20-21                    |                   | Turn off animations (requires restarting Teams)                                                                                           |   | 20-21                           |
|     |                          |                   |                                                                                                    |   |                                 |
|     |                          |                   |                                                                                                    |   |                                 |
|     | TE                       |                   |                                                                                                    |   |                                 |
|     | O Írjon ide a kereséshez | 🗦 📻               | o 💼 💿 📶 💽 📲 🍓                                                                                                    |   | ^ <b>— </b>                     |

6) Végül kattints a megjelenő lila színű "Save and restart" gombra. A rendszer kikapcsol és újraindul, már magyar nyelven.

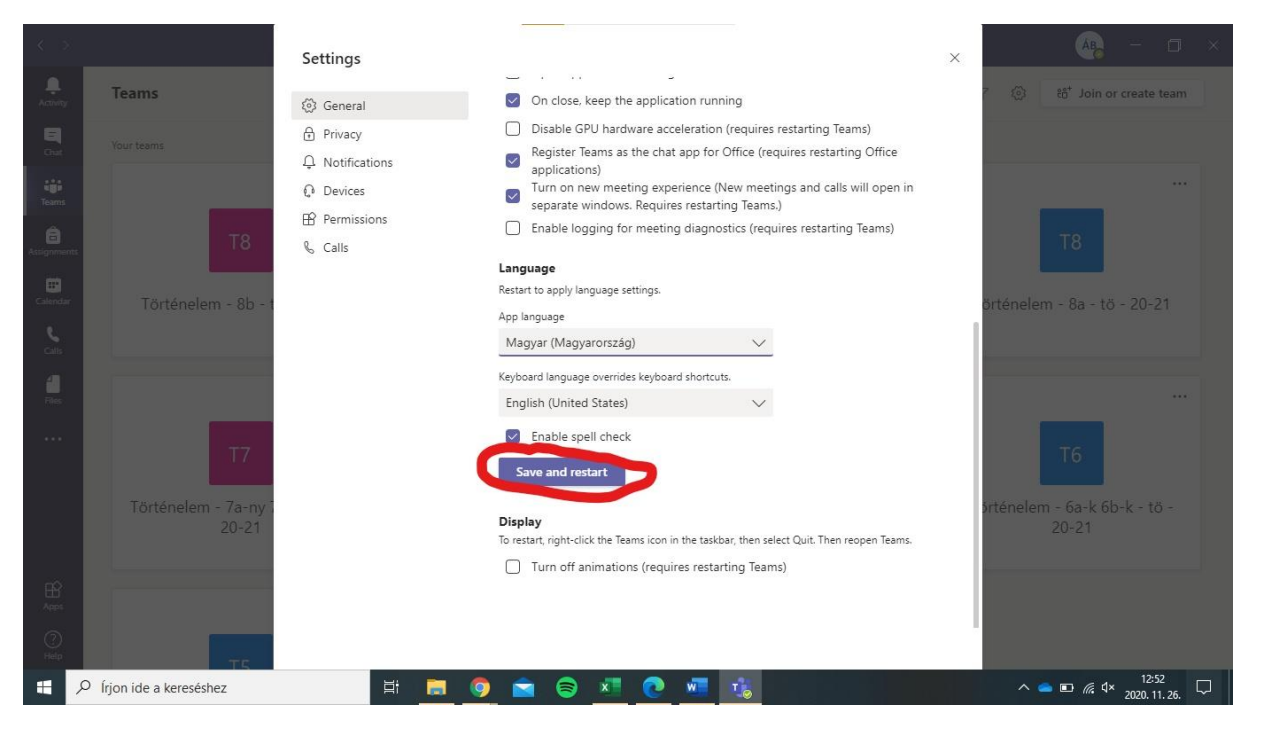